# WINDOWS 2000 SERVEUR

#### Sommaire

| Configuration requise                           | 2  |
|-------------------------------------------------|----|
| Installation                                    | 2  |
| Par lecteur de Cdrom                            | 2  |
| Avec les disquettes                             | 3  |
| Par le réseau RIS (Remote Installation Service) | 4  |
| Dossier de déploiement                          | 4  |
| Automatique                                     | 5  |
| Configuration du serveur                        | 5  |
| Active Directory                                | 6  |
| Duplication                                     | 9  |
| Serveur DNS                                     | 9  |
| Serveur DHCP                                    | 13 |
| TSE                                             | 15 |
| Gestion des utilisateurs                        | 19 |
| Profil utilisateur                              | 22 |
| Stratégie de groupe                             | 24 |

# **Configuration requise**

(D'après Microsoft)

- Processeur type Pentium 166 Mhz ou plus
- 64 Mo de mémoire vive (prévoir plutôt 128 Mo)
- 2 Go d'espace disque libre
- Lecteur de CD, de disquette, souris
- Ecran en 800 \* 600 (1024 \* 768 recommandé)

Avant l'installation vous pouvez vérifier la compatibilité par la commande : winnt32 /checkupgradeonly (sur une machine ayant déjà un système d'exploitation) Et avec le fichier de hardware compatibility list (HCL.txt sur cdrom ou sur le site de microsoft pour avoir une version plus récente)

Vous ne pouvez pas installer Windows 2000 sur un lecteur compressé Windows 2000 prend en charge les systèmes de fichier suivant : Fat16, Fat32, NTFS

Attention le NTFS de Windows 2000 n'est pas compatible avec celui de NT4 (il faut le service pack 4 au moins)

# Installation

## Par lecteur de Cdrom

C'est bien sur le plus pratique avec un système qui prend en charge le boot par Cdrom. Il suffit de suivre les instructions lors de l'installation.

Sur un système d'exploitation existant lancez la commande setup du Cdrom de Windows 2000 ou en mode ligne de commande utilisez la commande (dans le dossier I386)

Winnt.exe sur un système dos, windows 3.x

Winnt32.exe sur un système Windows xx ou 2000

Pour avoir des informations sur les options d'installation en mode ligne de commande faites Winnt.exe /? Ou winnt32.exe /? (suivant votre cas)

Les options sont similaires avec la commande winnt32.exe

Winnt32 [/checkupgradeonly] [/cmd:command\_line] [/cmdcons] [/copydir:folder\_name] [/copysource:folder\_name] [/debug[level][:file\_name]] [/m:folder\_name] [/makelocalsource] [/noreboot] [/s:sourcepath] [/syspart:drive\_letter] [/tempdrive:drive\_letter] [/udf:ID[,UDB\_file]] [/unattend] [/unattend[seconds][:answer\_file]]

L'option /chekupgradeonly est intéressante, elle n'installe pas le système mais fait une vérification de compatibilité (software et hardware)

Vous pouvez ajouter le commutateur /makelocalsource pour que le système recopie les fichiers d'installation sur le disque dur (vous n'aurez plus besoin du Cdrom lorsque vous voudrez ajouter des composants windows par exemple)

## Avec les disquettes

Si votre système ne prend pas en compte le Boot par Cdrom ou pour toutes autres raisons vous pouvez créer des disquettes d'installation (il en faut 4)

Pour créer ces disquettes, ouvrez une invite de commande et placez vous dans le dossier bootdisk du CDrom de Windows 2000.

Si vous êtes en environnement dos, windows xx tapez : makeboot A:

Si vous êtes en environnement Windows NT ou 2000 tapez : makebt32 A:

Vous pouvez maintenant installer Windows 2000 à partir de ces disquettes (plus le cdrom bien sur)

## Par le réseau RIS (Remote Installation Service)

Vous pouvez déployer des machines 2000 et 2000 serveur par le réseau. Le système RIS est intéressant pour un parc de machine important. Attention pour cela il faut qu'il y ait au moins une machine 2000 serveur déjà installé.

## Dossier de déploiement

Vous pouvez créer un dossier de déploiement pour l'installation sur de multiple machine avec un fichier de réponse automatique

Structure du dossier sur le serveur

Dans 🗀 \1386 : placez le contenu du dossier 1386 du Cdrom de windows 2000

Le fichier \$\$rename.txt contient la liste des fichiers à renommer pendant l'installation (nom cour vers un nom long)

Si cela est nécessaire vous devez placer un fichier \$\$rename.txt dans chaque sous dossier du dossier de déploiement

Dans 🗀 \\$OEM\$ les fichiers supplémentaires nécessaires lors de l'installation

Dans Dans Attmode les pilotes supplémentaires lors de la phase d'installation en mode texte (souvent les pilotes de prise en charge de disque dur ou contrôleur de disque SCSI)

Le dossier  $\square \$  correspond au dossier winnt de l'installation (typiquement c:\winnt) Placez dans ce dossier les fichiers supplémentaires que vous désirez copier en plus de l'installation normale de Windows 2000

De même si par exemple vous voulez copier des fichiers complémentaires à Windows 2000 vous les placez dans le dossier  $\Box help$  et ainsi de suite avec les autres dossiers.

```
Le dossier \square \ to rrespond au disque d'installation du système (typiquement C:)
Vous pouvez par exemple y placer des pilotes supplémentaires de matériels non pris en charge
par Windows 2000 (dans le dossier \square \pnpdrv).
```

Le dossier  $\Box \disque$  permet de copier des fichiers supplémentaires sur le disque dur désigné (remplacez le mot disque par la lettre du lecteur)

Attention si vous utilisez un dossier  $\Box \$  il faut que dans le fichier de réponse automatique Unattend.txt il y ai la ligne suivante : OemPreinstall = Yes

La commande d'installation (winnt ou winnt32) permet de définir jusqu'à 8 différents chemins de serveur (pour éviter de saturer un serveur par exemple, ou répartir la charge réseau)

## Automatique

Vous pouvez utiliser un fichier de réponse automatique pour l'installation. Cela peut vous permettre d'être sur de toujours installer de la même manière par exemple et surtout de lancer une installation sans devoir rester devant la machine (Ce qui n'a rien de très passionnent)

Le fichier et en faut un simple fichier texte. Il est simplement structuré en section. Si vous respectez la structure vous pouvez même le créer manuellement dans n'importe quel éditeur (comme le bloc notes).

IL est bien sur plus facile d'utiliser le programme Setup Manager Wizard.

Vous trouverez cet outil dans le fichier Deploy.cab dans le dossier support\tools\ du Cdrom de Windows 2000

Pour une installation sans assistance configurez le SMW

Les autres informations sont les même que celles que vous donnez lors d'une installation classique (nom ordinateur, n° de série, dispositif clavier, etc ...

Un fichier unattend.doc fourni un descriptif des différentes options utilisables.

# Configuration du serveur

Au démarrage de la machine un assistant peut vous aider à configurer les différents éléments de votre serveur, vous pouvez aussi passer par les outils d'administration.

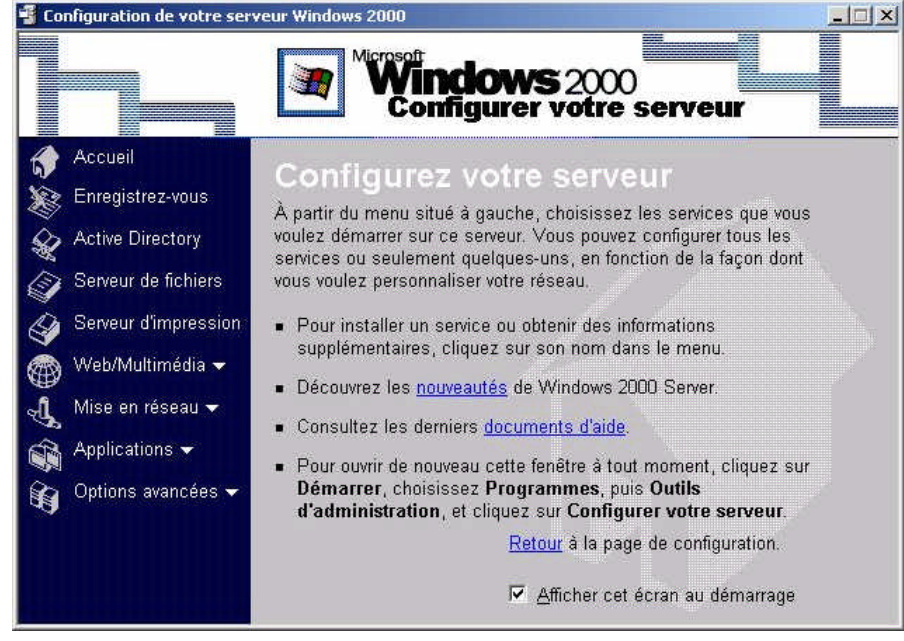

# Active Directory

Active directory est une base d'annuaire qui regroupe tous les objets du réseau, c'est à dire, par exemple :

- un utilisateur
- un groupe
- une machine
- une imprimante
- un dossier partagé
- ....

La base peut contenir plusieurs millions d'objets (contrairement à la base de compte de NT4 qui était limité à 40 000 objets par domaine)

Il est intéressant d'avoir au moins 2 contrôleurs de domaine. Cela permet une répartition des charges et aussi d'avoir une réplication de la base active directory (la base est distribuée)

Pour installer Active directory il faut un volume NTFS et un serveur DNS (s'il n'y en a pas l'assistant vous propose dans installer un)

Après installation le serveur devient contrôleur de Domaine

Il vous faut le Cdrom de Windows 2000 ou avoir copié les fichiers d'installation sur disque (local ou réseau)

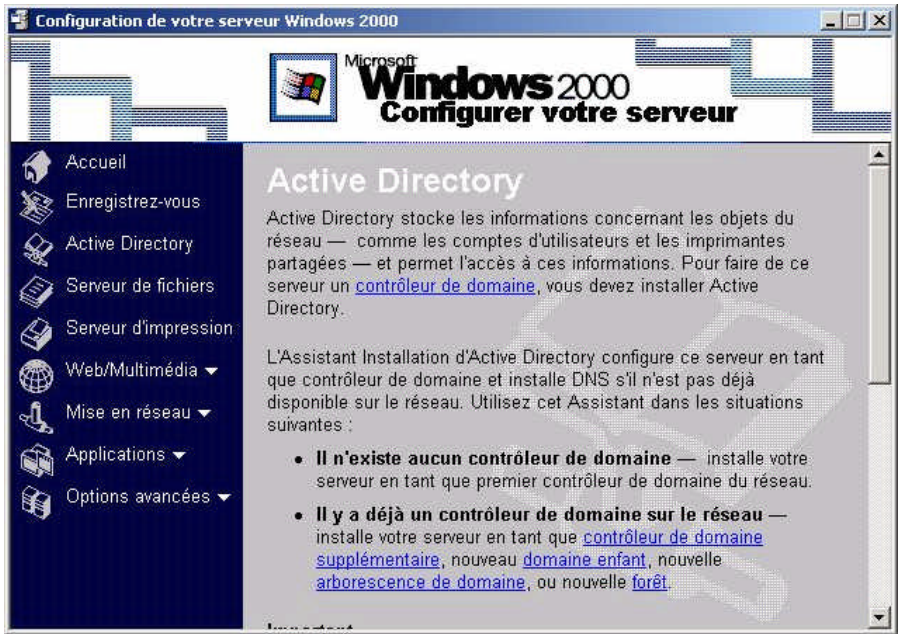

#### Suivez les étapes de l'assistant

| e <b>de contrôleur de domaine</b><br>Spécifiez le rôle que vous voulez attribuer à ce serveur.                                                                                                    |                                                                                                    |
|----------------------------------------------------------------------------------------------------|----------------------------------------------------------------------------------------------------|
|                                                                                                    | H.                                                                                                    |
| /oulez-vous que ce serveur devienne contrôleur de dor<br>de domaine supplémentaire pour un domaine existant ?                                                                                                    | naine pour un nouveau domaine ou un contrôleur                                                                                                    |
| <ul> <li>Contrôleur de domaine pour un nouveau domaine<br/>Sélectionnez cette option pour créer un nouveau do<br/>ou un nouvelle forêt. Ce serveur deviendra le premie</li> </ul>                                                                                          | omaine enfant, une nouvelle arborescence de domaine<br>er contrôleur de domaine dans le nouveau domaine.                                                                                                    |
| C <u>C</u> ontrôleur de domaine supplémentaire pour un dom                                                                                                    | aine existant                                                                                                    |
| 🔥 L'utilisation de cette option supprimera tous les                                                                                                    | comptes locaux sur ce serveur.                                                                                                    |
| Toutes les clés cryptographiques seront supprin                                                                                                    | nées et doivent être exportées avant de continuer.                                                                                                    |
| Toutes les données cryptées, comme par exem<br>EFS doivent être décryptés avant de continuer,                                                                                                    | ple les fichiers ou les courriers électroniques cryptés<br>ou alors ils ne seront plus jamais accessibles.                                                                                                    |
|                                                                                                    | < <u>Précédent</u> <u>Suivant</u> Annuler                                                                                                    |
|                                                                                                    |                                                                                                    |
| t Installation de Active Directory                                                                                                    | ×                                                                                                    |
| r une arborescence ou un domaine enfant                                                                                                    |                                                                                                    |
| /ous pouvez créer une nouvelle arborescence de dom                                                                                                    | aine ou un nouveau domaine enfant.                                                                                                    |
| 'oulez-vous créer une nouvelle arborescence de doma                                                                                                    | ine ou un nouveau domaine                                                                                                    |
| Tréer une nouvelle arborescence de domaine existante ?                                                                                                    |                                                                                                    |
| Si vous ne voulez pas que le nouveau domaine soit                                                                                                    | enfant d'un domaine existant,                                                                                                    |
| selectionnez cette option. Le la creera une nouvelle<br>séparée de toute arborescence existante.                                                                                                    | arborescence de domaine                                                                                                    |
| Vous pourrez alors choisir de placer la nouvelle arbo<br>forêt existante, ou de créer une nouvelle forêt.                                                                                                    | rescence de domaine dans une                                                                                                    |
| Créer un nouveau domaine enfant dans une arbores                                                                                                    | scence de domaine existante                                                                                                    |
| Si vous voulez que le nouveau domaine soit enfant<br>sélectionnez cette option. Par exemple, vous pourrie<br>appelé siege exemple microsoft.com qui serait un en<br>monentreprise.com.                                                                                     | d'un domaine existant.<br>sz créer un nouveau domaine<br>ifant du domaine                                                                                                    |
|                                                                                                    |                                                                                                    |
|                                                                                                    | < <u>Précédent Suivant &gt; Annuler</u>                                                                                                    |
| it Installation de Active Directory                                                                                                    | < <u>P</u> récédent <u>S</u> uivant > Annuler                                                                                                    |
| it Installation de Active Directory<br>veau nom de domaine<br>Spécifiez un nom pour le nouveau domaine.                                                                                                    | < <u>Précédent Suivant</u> Annuler                                                                                                    |
| <b>t Installation de Active Directory</b><br><b>reau nom de domaine</b><br>Spécifiez un nom pour le nouveau domaine.<br>Intrez le nom DNS complet pour le nouveau domaine.                                                                                                 | < <u>Précédent</u> <u>Suivant</u> Annuler<br><b>X</b>                                                                                                    |
| <b>it Installation de Active Directory</b><br><b>veau nom de domaine</b><br>Spécifiez un nom pour le nouveau domaine.<br>Intrez le nom DNS complet pour le nouveau domaine.<br>Si votre organisation possède déjà un nom de domaine.                                       | <u>K</u> Précédent <u>S</u> uivant > <u>Annuler</u> X         X         X |
| t Installation de Active Directory<br>eau nom de domaine<br>pécifiez un nom pour le nouveau domaine.<br>ntrez le nom DNS complet pour le nouveau domaine<br>utorité d'attribution de noms Internet, vous pouvez utilis<br>om DNS <u>c</u> omplet pour le nouveau domaine : | <pre>&lt; Précédent Suivant &gt; Annuler  </pre> X X X X X X X X X X X X X X X X X X X                                                                                                    |

Spécifiez si vous créez un nouveau domaine ajoutez un contrôleur à un domaine existant (attention dans ce cas il faut obligatoirement qu'il y ait déjà un contrôleur de domaine

Vous pouvez créer un nouveau domaine ou bien un sous-domaine

Définissez le nom DNS pour le domaine (ou le sous-domaine) Ce nom doit être de la forme : Nomdomaine.xx Si aucun serveur DNS n'est trouvé, l'assistant vous propose d'installer sur votre machine un serveur DNS

seconde options

long.

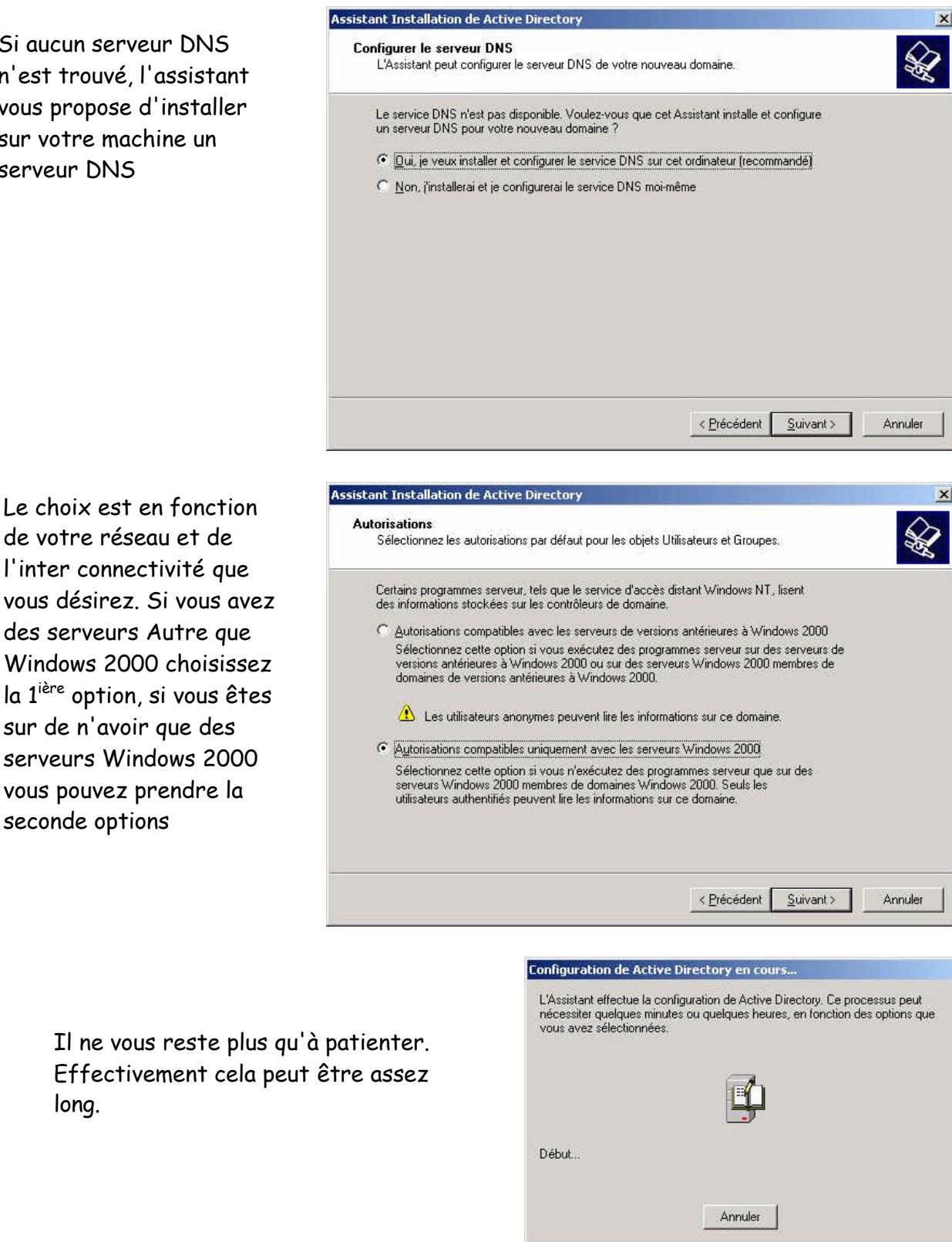

Si vous exécutez de nouveau l'assistant Installation Active Directory (ou le programme dcpromo.exe), cela supprime Active Directory et votre serveur redevient un serveur autonome ou serveur membre du domaine

# Duplication

La duplication permet de mettre à jour la base d'annuaire Active directory sur l'ensemble des contrôleurs du domaine.

Lorsqu'une modification a lieu dans Active Directory le serveur envoie dans les cinq minutes suivantes une notification aux autres serveurs.

S'il n'y a pas de modification pendant plus de 6 heures une duplication entre serveur est tout de même déclenchée.

Lors de la modification de certains objets d'Active Directory la mise à jour est immédiate (sans le délai de 5 minutes) comme un changement de mot de passe, de stratégie.

Ce phénomène entraîne un trafic réseau non négligeable même quant on a l'impression de ne rien faire sur le réseau.

Pour la duplication Inter Sites (des sites distants) vous pouvez paramétrer la durée entre chaque duplication et même la planifier en spécifiant les plages horaires et les jours de la semaine ou la duplication est possible, en passant par la console Site et Services Active Directory et en modifiant les propriétés du lien entre les sites.

Vous pouvez aussi lancer une duplication en mode manuelle en choisissant, toujours dans la console Site et Services Active Directory, la fonction répliquer Maintenant.

## Serveur DNS

Le serveur DNS permet la résolution d'un nom d'Hôte en adresse IP (et aussi l'inverse). On peut utiliser en local sur chaque machine un fichier de type texte, le fichier HOSTs ou est inscrit le nom de la machine et son adresse IP. Sur un grand réseau et si l'on emploi un adressage IP dynamique cela ne fonctionne plus.

La commande hostname.exe permet de connaître le nom d'hôte d'une machine (souvent le même nom que celui de la machine). Exemple de fichier Hosts

📕 hosts - Bloc-notes \_ 🗆 X Eichier Edition Format Affichage ? # Copyright (c) 1993-1999 Microsoft Corp. -# Ceci est un exemple de fichier HOSTS utilisé par Microsoft TCP/IP pour Windows. Ce fichier contient les correspondances des adresses IP aux noms d'hôtes. Chaque entrée doit être sur une ligne propre. L'adresse IP doit être placée dans la première colonne, suivie par le nom d'hôte correspondant. L'adresse IP et le nom d'hôte doivent être séparés par au moins un espace. De plus, des commentaires (tels que celui-ci) peuvent être insérés sur des lignes propres ou après le nom d'ordinateur. Ils sont indiqué par le symbole '#'. Par exemple : # # serveur source
# hôte client x 102.54.94.97 rhino.acme.com 38.25.63.10 x.acme.com 127.0.0.1 localhost 192.9.200.11 athlon1400 192.9.200.15 dur on 900 192.92.200.1 192.92.200.50 serveurdns imprim

Même si la mise en œuvre du fichier Hosts est simple sur un grand réseau cela peut vite devenir assez fastidieux.

La mise en place d'un serveur DNS peut permettre de résoudre ces inconvénients. Le serveur DNS centralise dans une base la correspondance entre l'adresse IP et le nom d'hôte et le nom de domaine.

Lorsqu'un utilisateur cherche un nom d'hôte Windows 2000 cherche d'abord dans le fichier hosts de la machine si il y a une correspondance. S'il n'y en a pas, il y a envoi d'une requête au serveur DNS. Si le serveur ne répond pas il y a 4 nouvelles tentatives qui sont faites. S'il n'y a aucune réponse l'utilisateur reçoit un message d'erreur.

Schéma sur l'ordre de la recherche d'un nom d'hôte

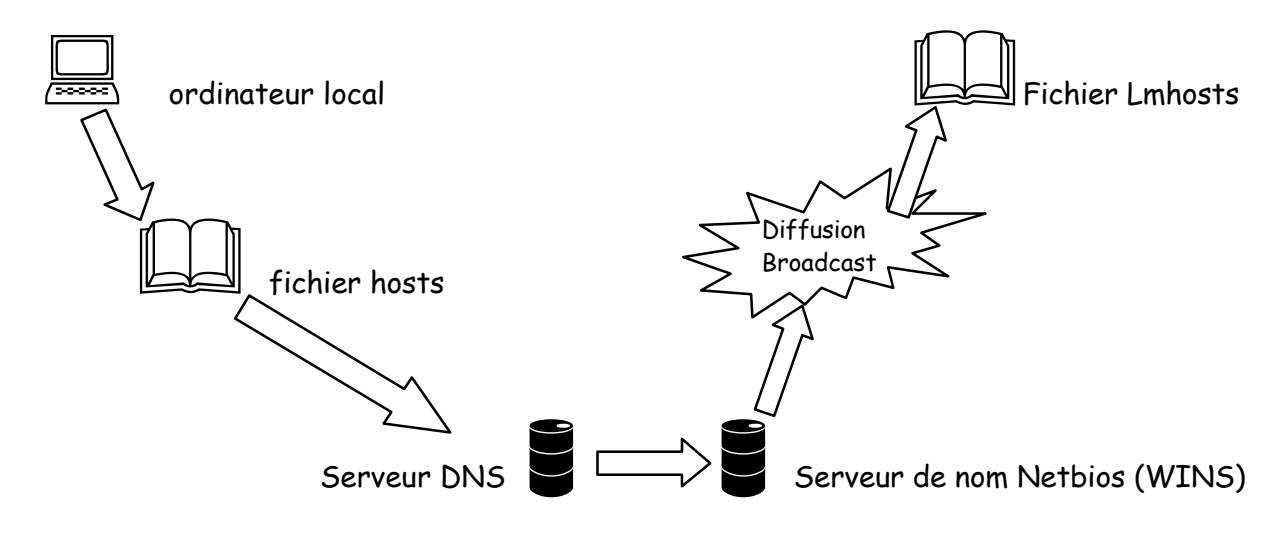

Le serveur DNS peut être :

- Principal
- Secondaire
- De cache

Le DNS Principal obtient les données depuis les fichiers locaux de la base de données DNS. Les modifications de zone d'ajout hôte à la zone doivent ce faire sur le DNS principal

Le DNS secondaire obtient les données depuis le serveur principal (qui est vu comme le serveur de noms maître). Il permet une réduction de charge du serveur principal et d'avoir une redondance des informations (pratique en cas de panne du DNS principal)

Le DNS de cache ne fait que traiter des requêtes et de placer le résultat dans un cache au démarrage de ce serveur le cache est vide

Il y a trois types de requêtes Requête récursive Le serveur de noms renvoi soit la réponse soit une erreur s'il ne peut pas résoudre le nom d'hôte. Requête itérative

Le serveur de noms renvoi soit la réponse, soit une adresse vers un autre serveur de noms.

Requête inversée

Elle permet, à partir d'une adresse IP d'obtenir le nom d'hôte.

Vous pouvez utiliser l'utilitaire nslookup.exe pour diagnostiquer le bon fonctionnement d'un serveur DNS

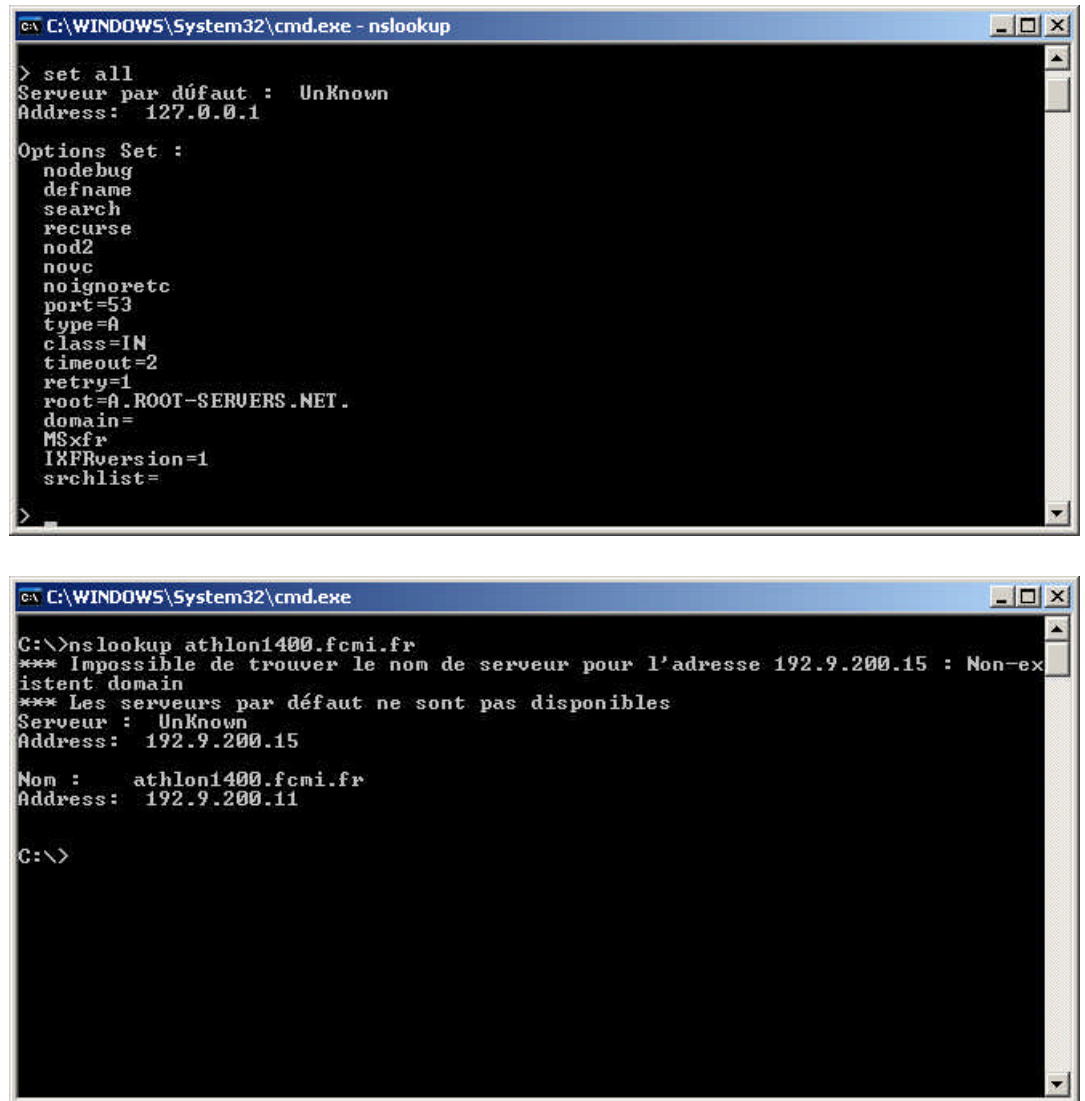

Configuration du DNS

Avec les outils d'administration \DNS vous ouvrez une console qui vous permet de gérer votre serveur DNS.

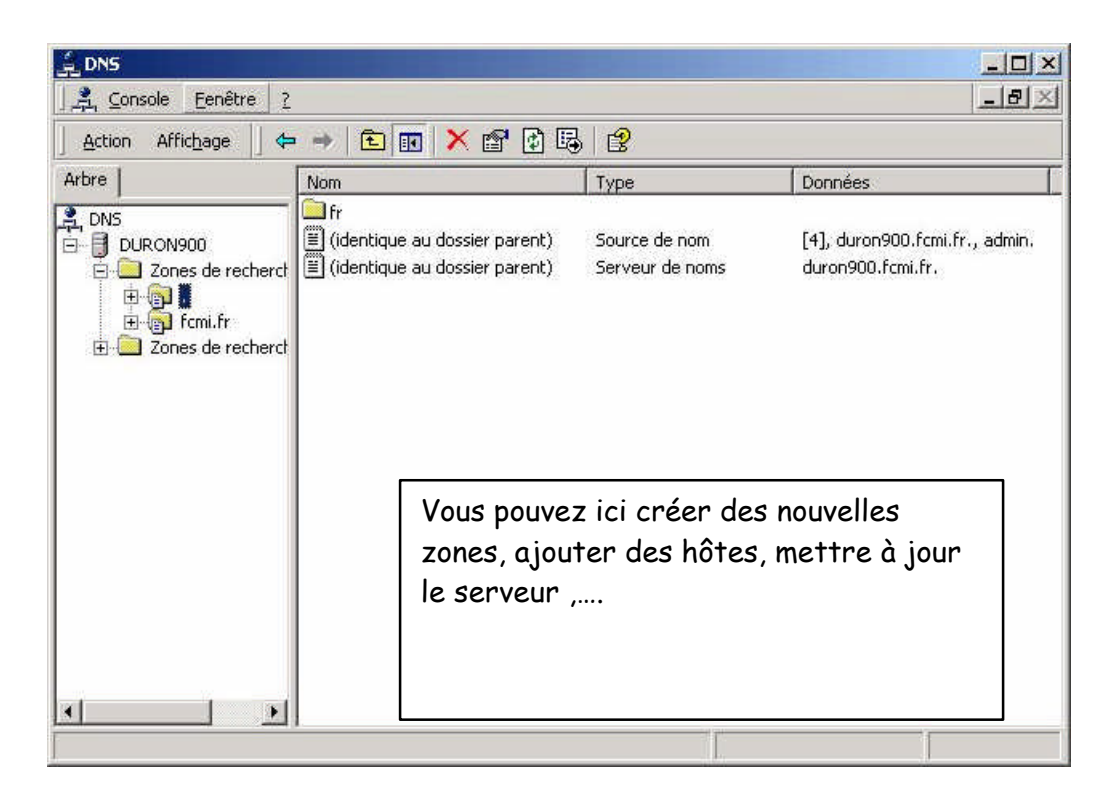

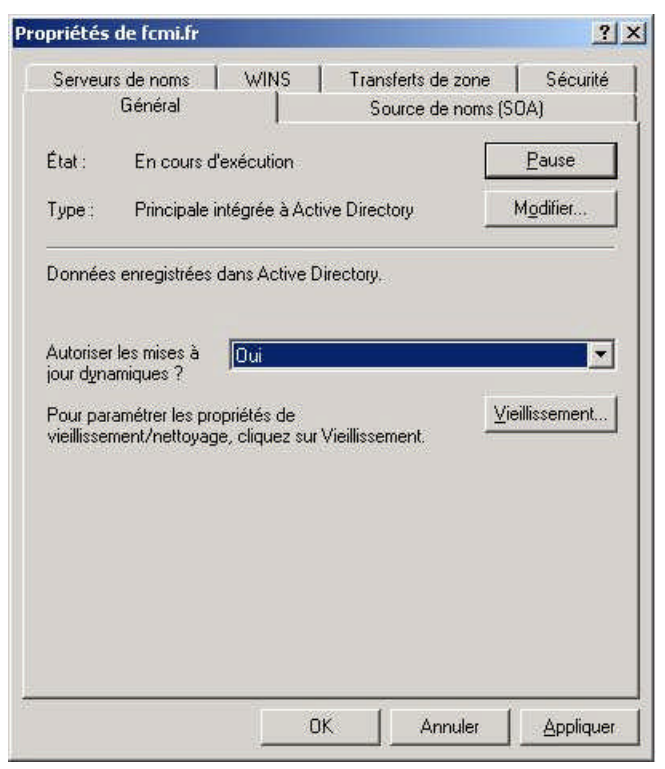

Dans la version de Windows 2000 le serveur DNS peut être dynamique (mise à jour automatique des enregistrements). Vous pouvez modifier certains paramètres de votre serveur

| Serveurs de noms 📔 WINS 📔                     | Transfe | erts de zone | Sécurité           |
|-----------------------------------------------|---------|--------------|--------------------|
| Général                                       | Sou     | rce de noms  | (SOA)              |
| <u>√</u> uméro de série :                     |         |              |                    |
| 22                                            |         |              | Incrémenter        |
| erveur principal :                            |         |              |                    |
| duron900.fcmi.fr.                             |         |              | Parcourir          |
| Personne responsable :                        |         |              |                    |
| admin.                                        |         |              | Par <u>c</u> ourir |
| ntervajle d'actualisation :                   | 15      | Minutes      | •                  |
| nter <u>v</u> alle avant nouvelle tentative : | 10      | Minutes      | -                  |
| E <u>x</u> pire après :                       | 1       | Jours        | •                  |
| Durée de vie <u>m</u> inimale (par défaut) :  | 0       | :1 :0        | :0                 |
| Durée de vie pour cet enregistrement          | : 0     | :1 :0        | :0                 |
|                                               |         |              |                    |

| Général                                                                                                    | 1                                                                                  | Source de noms (S                                                                          | 0A)                              |
|----------------------------------------------------------------------------------------------------|------------------------------------------------------------------------------------|--------------------------------------------------------------------------------------------|----------------------------------|
| Serveurs de noms                                                                                                    | WINS                                                                               | Transferts de zone                                                                         | Sécurité                         |
| In transfert de zone er<br>Aut <u>o</u> riser les transfe<br>Vers n'importe d<br>Uniquement ver<br>Adresse <u>IP</u> :<br>J<br>192,9,200,16 | ivoie une cop<br>its de zone :<br>juel serveur<br>is les serveur<br>is les serveur | pie de la zone aux serveur<br>s listés dans l'onglet Serve<br>s suivants<br><u>Aiouter</u> | s demandeurs<br>eurs de noms     |
| Pour spécifier des s<br>de zone, cliquez su                                                                                                 | erveurs secc<br>r Notifier.                                                        | indaires à notifier lors des l                                                             | mises à jour<br>A <u>v</u> ertir |

# sont possibles et aussi définir les serveurs secondaires (dans l'onglet Serveurs de noms)

Vous pouvez spécifier vers quel serveur les transferts

## Serveur DHCP

Un serveur DHCP permet d'attribuer à des postes clients une adresse IP de manière dynamique. Cela facilite la configuration de poste clients

| consecutives.                                      | 1000 11 (1000/00)              |  |
|----------------------------------------------------|--------------------------------|--|
| Entrez la plage d'adresses o                       | jue l'étendue peut distribuer. |  |
| <u>A</u> dresse IP de début :                      | 192 . 9 . 200 . 100            |  |
| Adresse IP de <u>f</u> in :                        | 192. 9 . 200. 150              |  |
| Longueur:                                          | 24                             |  |
| acresse IP.<br>Longueur :<br>Masque de sous-réseau | 24 📑<br>255.255.255.0          |  |

Il faut en premier lieu créer une étendue (plage d'adresse pour les clients). Spécifiez l'adresse de début et de fin ainsi que le masque de sous réseau

Vous pouvez exclure des adresses pour des machines spécifiques par exemple une imprimante, un serveur

| adresse unique, entre | sses IP que vous voule<br>z uniquement une adre | ez exclure. Si vous voulez<br>esse IP de début. | exclure une |
|-----------------------|-------------------------------------------------|-------------------------------------------------|-------------|
| Adresse IP de début : | Adresse IP de <u>f</u> in                       | ;                                               |             |
| 10 10 10              | 1 8 8                                           | Ajputer                                         |             |
| Adresse 192.9.200.1   | 25                                              | S <u>u</u> pprimer                              |             |
| Adresse 192.9.200.1   | 25                                              | S <u>upprimer</u>                               |             |
|                       |                                                 |                                                 |             |
|                       |                                                 |                                                 |             |
|                       |                                                 |                                                 |             |
|                       |                                                 |                                                 |             |

| DNS (Domain Name System) mappe e<br>clients sur le réseau.                        | t traduit les noms de domaine utilise  | és par les                                  |
|-----------------------------------------------------------------------------------|----------------------------------------|---------------------------------------------|
| /ous pouvez spécifier le domaine parent à<br>résolution de noms DNS.              | utiliser par les ordinateurs client su | r le réseau pour l                          |
| D <u>o</u> maine parent : fcmi.fr                                                 |                                        |                                             |
| Pour configurer les clients d'étendue pour q<br>es adresses IP pour ces serveurs. | u'ils utilisent les serveurs DNS sur   | le réseau, entrez                           |
| Nom du serveur :                                                                  | 1 141 9 9 9 9 11 1                     |                                             |
| vom au ser <u>v</u> eur :<br>duron900                                             |                                        | Ajouter                                     |
| duron900<br><u>R</u> ésoudre                                                      | 192.9.200.15                           | Ajouter<br>S <u>u</u> pprimer               |
| duron900<br><u>R</u> ésoudre                                                      | 192.9.200.15                           | Ajouter<br>Supprimer<br>Monter              |
| Nom au ser <u>v</u> eur :<br> duron900<br><u>R</u> ésoudre                        |                                        | Ajouter<br>Supprimer<br>Monter<br>Descendre |

#### Vous pouvez associer DHCP à un serveur DNS

| LO DHCP                                                                                                    |                                                                                  |                                                                                              |                                                                        |
|----------------------------------------------------------------------------------------------------|----------------------------------------------------------------------------------|----------------------------------------------------------------------------------------------|------------------------------------------------------------------------|
| Action Affichage ↓ ← → € 💽                                                                                                    | 🖸 🖫   😫   🔆                                                                      |                                                                                              |                                                                        |
| Arbre                                                                                                    | Pool d'adresses                                                                  |                                                                                              |                                                                        |
|                                                                                                    | Adresse IP de début                                                              | Adresse IP de fin                                                                            | Description                                                            |
| <ul> <li>duron900.fcmi.fr [192.9.200.15]</li> <li>Étendue [192.9.200.0] zone bureau</li> <li>Pool d'adresses</li> <li>Baux d'adresse</li> <li>Réservations</li> <li>Options d'étendue</li> <li>Options de serveur</li> </ul> | ■192.9.200.125<br>■192.9.200.100<br>Dans la c<br>gérer vo<br>comme p<br>réservat | 192.9.200.125<br>192.9.200.150<br>console vous po<br>tre serveur DF<br>our créer des<br>ions | Adresses IP exclues de la<br>Plage d'adresses pour la c<br>uvez<br>-CP |
|                                                                                                    | •                                                                                |                                                                                              |                                                                        |

| Nouvelle réservation    | 1                             | <u>?</u> ×     |
|-------------------------|-------------------------------|----------------|
| Fournissez les informat | tions pour un client réservé. |                |
| Nom de réservation :    |                               |                |
| <u>A</u> dresse IP ;    | 192 . 9 . 200 .               |                |
| Adresse <u>M</u> AC :   |                               |                |
| Des <u>c</u> ription :  |                               |                |
| Types pris en charge    | e                             |                |
| 🖲 Les deu <u>x</u>      |                               |                |
| C DHCP seuleme          | nt                            |                |
| C BOOTP seuler          | nent                          |                |
| 3                       |                               |                |
|                         | Ajouter                       | <u>F</u> ermer |

Dans une réservation vous associez une adresse IP à une adresse MAC pour être sur qu'une machine a toujours la même adresse IP (comme pour un serveur, un routeur, une imprimante, ...

# TSE

Le service TSE (Terminal Server Edition) de Windows 2000 permet de prendre en charge plusieurs sessions utilisateurs simultanément.

Ce service permet à des postes clients (même des petites configurations) d'exécuter des applications plus lourdes ou qui ne sont pas prévue pour fonctionner sur leur plate forme (comme faire tourner office 2000 sur Windows 3.1)

C'est serveur qui exécute les applications et envoi seulement l'affiche du résultat. Les postes clients fonctionnent comme des consoles.

Comme c'est le serveur qui exécute les applications il faut une machine assez puissante avec une ou plusieurs interfaces réseau rapide et beaucoup de mémoire vive (comptez 16 Mo par poste client de connecté) Sur le poste client il faut installer le client TSE. Pour cela, soit vous créez un jeu de disquette (2 ou 4 suivant le système sur le poste client) ou vous pouvez aussi passer par le réseau en partageant le dossier %systemroot%\system32\client puis à partir du poste client allez dans le dossier net\win16 ou net\win32 et lancez la commande setup.exe, suivez alors les instructions

| <mark>```</mark> \\192.9.200.15\cl | ients\tsclien                 | t\net\win32                 |                      |                  |
|------------------------------------|-------------------------------|-----------------------------|----------------------|------------------|
| Eichier Edition Aff                | ic <u>h</u> age Fa <u>v</u> o | ris <u>O</u> utils <u>?</u> |                      |                  |
| Ġ Précédente 🔹 🌘                   | ی - 🜔                         | 🔎 Rechercher 🛛 🌔            | Dossiers             | × 9 📖            |
| Adresse 🛅 \\192.9.2                | 00.15\clients\ts              | client\net\win32            |                      | 💌 🋃 OK 🛛 Liens 🎽 |
| Nom 🔺                              | Taille                        | Туре                        | Date de modification |                  |
| 🛃 acmsetup.exe                     | 355 Ko                        | Application                 | 16/12/1999 01:00     |                  |
| 🕜 acmsetup.hlp                     | 15 Ko                         | Fichier d'aide              | 16/12/1999 01:00     |                  |
| 🧰 cconman.cnt                      | 2 Ko                          | Fichier CNT                 | 16/12/1999 01:00     |                  |
| 🕐 cconman.hlp                      | 17 Ko                         | Fichier d'aide              | 16/12/1999 01:00     |                  |
| 👏 common98.dll                     | 57 Ko                         | Extension de l'applic       | 16/12/1999 01:00     |                  |
| 🔁 conman.exe                       | 250 Ko                        | Application                 | 14/04/2001 06:32     | Par le reseau    |
| 🗐 eula.txt                         | 2 Ko                          | Document texte              | 16/12/1999 01:00     | c'est plus       |
| 🖄 mssetup.dll                      | 262 Ko                        | Extension de l'applic       | 16/12/1999 01:00     |                  |
| 國 mstsc1.id                        | 1 Ko                          | Fichier ID                  | 16/12/1999 01:00     | rapide et        |
| 🖬 mstsc.cnt                        | 1 Ko                          | Fichier CNT                 | 16/12/1999 01:00     | pratique         |
| 🗂 mstsc.exe                        | 253 Ko                        | Application                 | 14/04/2001 06:32     | P                |
| 🕖 mstsc. hlp                       | 15 Ko                         | Fichier d'aide              | 16/12/1999 01:00     |                  |
| 🌛 mstsc.inf                        | 3 Ko                          | Informations de con         | 16/12/1999 01:00     |                  |
| 🔟 mstsc.stf                        | 7 Ko                          | Microsoft Setup File        | 16/12/1999 01:00     |                  |
| 🛐 rdpdr.dll                        | 69 Ko                         | Extension de l'applic       | 16/12/1999 01:00     |                  |
| 🛃 setup.exe                        | 81 Ko                         | Application                 | 16/12/1999 01:00     |                  |
| 🌛 setup.ini                        | 1 Ko                          | Paramètres de confi         | 16/12/1999 01:00     |                  |
| 🖬 setup.lst                        | 1 Ko                          | Fichier LST                 | 16/12/1999 01:00     |                  |
| 🕙 tsctrc.dll                       | 61 Ko                         | Extension de l'applic       | 14/04/2001 06:32     |                  |
| 9 objet(s)                         |                               |                             | 1,40 Mo              | 🗿 Internet       |

| Création des disquettes d'installation                                                         | <u>-   ×</u>           |
|------------------------------------------------------------------------------------------------|------------------------|
| <u>S</u> ervice ou client réseau :                                                             | ОК                     |
| Client Terminal Server pour Windows 16 bits<br>Client Terminal Server pour Windows x86 32 bits | Annuler                |
| 1                                                                                              | Aide                   |
| Lecteur de destination : 🔼 📻 🔽 Eormater les di<br>2 disquettes sont r                          | squettes<br>écessaires |

Vous avez juste à insérer les disquettes

| éer une connexion<br>Le nom que vous fournissez pour<br>que vous créez.                                                                                                    | r votre connexion client identifie le raccourci                                                                                                    | Į.             |
|----------------------------------------------------------------------------------------------------|----------------------------------------------------------------------------------------------------|----------------|
| F                                                                                                    |                                                                                                    |                |
| Entrez un nom court et explicite p                                                                                                    | pour la connexion.                                                                                                    |                |
| Nom de la <u>c</u> onnexion .                                                                                                    |                                                                                                    | _              |
| serveur duron                                                                                                    |                                                                                                    |                |
| Entros la nom ou l'adrosso IP du                                                                                                    | convolut Terminal Conver                                                                                                    |                |
| Mar du control au adasse i Du                                                                                                    | serveur reminiar Jerver.                                                                                                    |                |
| Nom du serveur ou adresse IP :                                                                                                    |                                                                                                    | Ĥ. I           |
| DORONSOO                                                                                                    | Parcouri                                                                                                    | fa:2           |
|                                                                                                    |                                                                                                    |                |
|                                                                                                    | < <u>P</u> récédent <u>S</u> uivant >                                                                                                    | Annı           |
| ant Gestionnaire de connexio                                                                                                    | < <u>P</u> récédent <u>S</u> uivant >                                                                                                    | Annı           |
| ant Gestionnaire de connexio<br>uverture de session automati<br>Vos nom d'utilisateur et mot de pa                                                                           | <u>Précédent Suivant &gt;</u> ons client           ique           asse peuvent être fournis automatiquement.                                                                                                    | Annu           |
| ant Gestionnaire de connexio<br>uverture de session automati<br>Vos nom d'utilisateur et mot de pa<br>Pour ouvrir une session automatic<br>case suivante, puis entrez vos no | <u>Précédent</u> <u>Suivant</u> ons client         ique         asse peuvent être fournis automatiquement.         iquement lorsque vous utilisez cette connexion, co om d'utilisateur et domaine dans les cases appropri | Annu<br>Ciées. |

Utilisez le gestionnaire de connexion client pour créer vos différentes connexions

Avec parcourir choisissez le serveur

| <b>Ouverture de session automati</b><br>Vos nom d'utilisateur et mot de pa                                                                                     | que<br>1858 peuvent être fournis automatiquement.                                                                                                    |
|----------------------------------------------------------------------------------------------------|----------------------------------------------------------------------------------------------------|
| Pour ouvrir une session automatio<br>case suivante, puis entrez vos no<br>Il n'est pas nécessaire que vous f<br>si vous ne le faites pas, votre mot<br>session | quement lorsque vous utilisez cette connexion, cochez la<br>m d'utilisateur et domaine dans les cases appropriées.<br>'ournissiez votre mot de passe maintenant. Cependant,<br>t de passe vous sera demandé à chaque ouverture de |
| © <u>O</u> uverture de session automa                                                                                                    | tique avec cette information.                                                                                                    |
| Mot de passe :                                                                                                    |                                                                                                    |
| Domaine :                                                                                                    |                                                                                                    |
|                                                                                                    |                                                                                                    |
|                                                                                                    |                                                                                                    |
|                                                                                                    |                                                                                                    |

Vous pouvez spécifier le nom et le mot de passe en automatique (Attention à la sécurité)

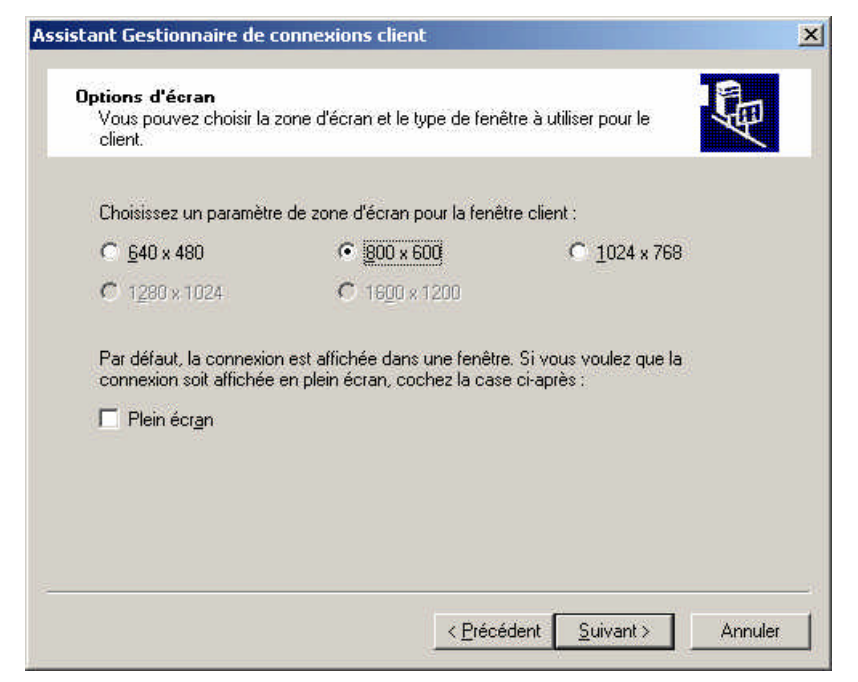

Choisissez le paramètre qui convient le mieux pour avoir le meilleur rapport performance / qualité

Plus la résolution est élevée plus c'est lent

| DURON900 - Client Terminal Server (serveur duron)                                                                                                    |  |
|----------------------------------------------------------------------------------------------------|--|
|                                                                                                    |  |
| Ouverture de session Windows                                                                                                    |  |
| Microsoft<br>Microsoft<br>Microsoft |  |
|                                                                                                    |  |
| Utilisateur : olivier                                                                                                    |  |
| Mot de passe ;<br>OK Annuler Options >>                                                                                                    |  |
|                                                                                                    |  |
|                                                                                                    |  |
| La fenêtre de connexion il faut donner le<br>nom d'utilisateur et son mot de passe (bien<br>il faut créer l'utilisateur sur le serveur)                                                                                                    |  |
|                                                                                                    |  |

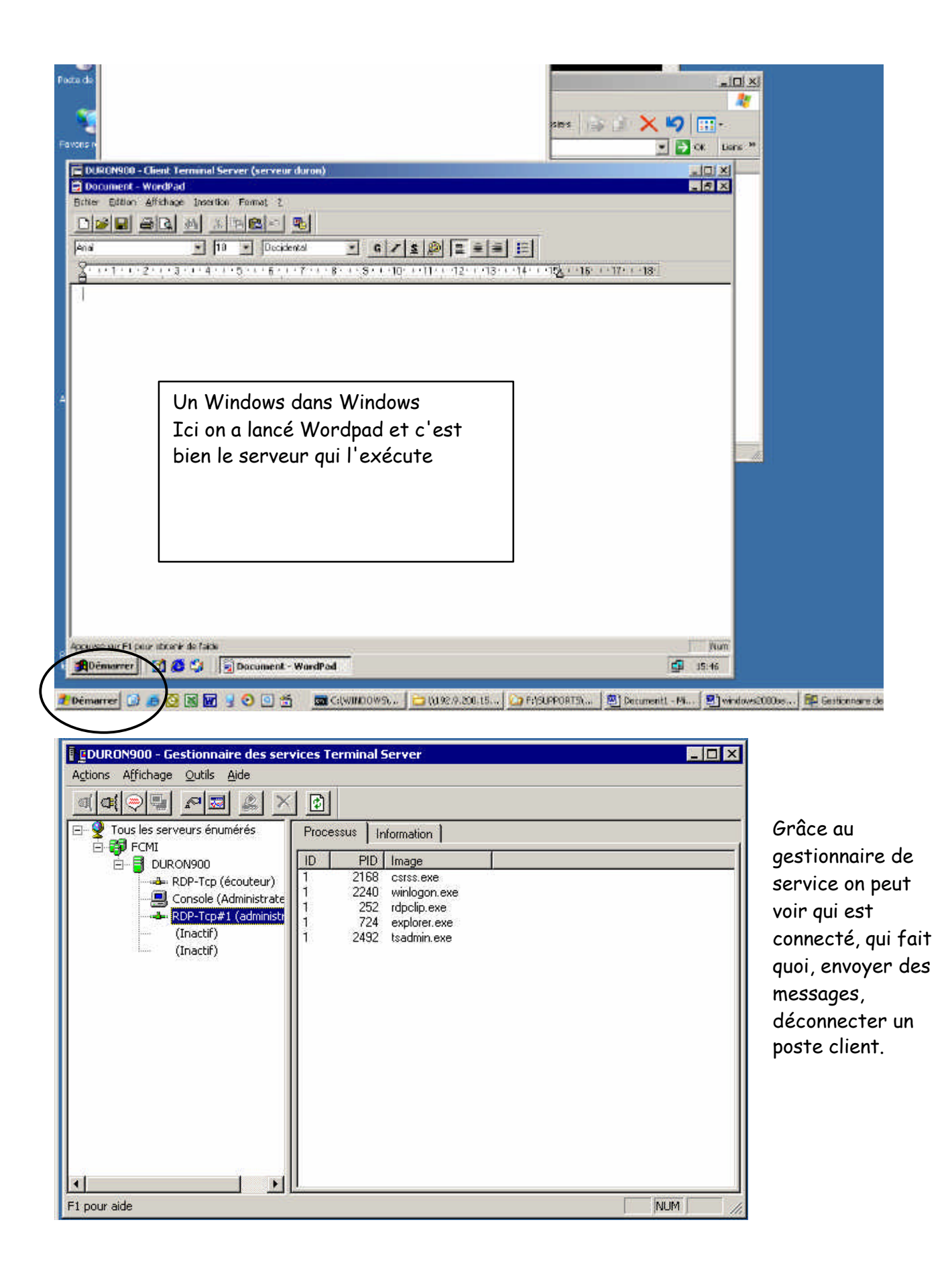

# Gestion des utilisateurs

Pour gérer les utilisateurs (les groupes aussi) allez dans les outils d'administration \ Utilisateurs et ordinateurs Active Directory

| Arbre I                                | 🕶 🚽 🛄 💷 🕑 🖾 🗋 🐮                        | TR III A SK II     |                             |
|----------------------------------------|----------------------------------------|--------------------|-----------------------------|
| A Hilisateurs et ordinateu             | Nom                                    | Туре               | Description                 |
| Source of an acer<br>Source of an acer |                                        | Groupe de sécurité | Les clients DNS qui sont a  |
| 🗄 🦲 Builtin                            | Éditeurs de certificats                | Groupe de sécurité | Agents de certification d'  |
| 🗄 🦲 Computers                          | So Invité                              | Utilisateur        | Compte d'utilisateur invite |
| 🗄 🙆 Domain Control                     | 🛱 Invités du domaine                   | Groupe de sécurité | Tous les invités du domai   |
| 🗄 🦲 ForeignSecurity                    | IUSR_DURON900                          | Utilisateur        | Compte intégré pour acci    |
| 🔄 🔂 Users                              | 1WAM_DURON900                          | Utilisateur        | Compte intégré pour des     |
|                                        | S krbtgt                               | Utilisateur        | Compte de service du cei    |
|                                        | 🕵 Ordinateurs du domaine               | Groupe de sécurité | Toutes les stations de tra  |
|                                        | Propriétaires créateurs de la stratégi | Groupe de sécurité | Les membres de ce group     |
|                                        | Serveurs RAS et IAS                    | Groupe de sécurité | Les serveurs de ce group    |
|                                        | 🖸 TsInternetUser                       | Utilisateur        | Ce compte utilisateur est   |
|                                        | 🕵 Utilisa, du domaine                  | Groupe de sécurité | Tous les utilisateurs du d  |
|                                        | 🔢 Utilisateurs DHCP                    | Groupe de sécurité | Les membres qui ont un a    |
| તે ના ખ                                | 1                                      | - i                | <b>)</b>                    |

Dans le dossier Users choisissez de créer un nouvel utilisateur

| P <u>r</u> énom :            | olivier                           |                                | Initiales :                    |              |
|------------------------------|-----------------------------------|--------------------------------|--------------------------------|--------------|
| <u>N</u> om :                | Andreau                           |                                |                                |              |
| No <u>m</u> détaillé :       | olivier And                       | reau                           |                                |              |
| Nom d'ouverture r            | de session de l' <u>u</u>         | įtilisateur :                  |                                |              |
| Hom douteraic c              | Contraction and the second second |                                |                                |              |
| olivier                      |                                   | @fcmi.fr                       |                                | -            |
| olivier<br>Nom d'ouverture d | de session de l'u                 | @fcmi.fr<br>Itilisateur (avant | l'installation de <u>W</u> ind | Iows 2000) : |

Renseignez les différentes zones et faites suivant

| Définissez le mot de<br>passe et les<br>différentes options | Nouvel objet - Utilisateur         Image: Créer dans : fcmi.fr/Users         Mot de passe :       Image: Image: I |
|-------------------------------------------------------------|----------------------------------------------------------------------------------------------------|
|                                                             | ✓ Le mot de passe n'expire jamais                                                                                                    |
|                                                             | Le compte est désacti <u>v</u> é                                                                                                    |
|                                                             | <pre></pre>                                                                                                    |

| oprieces de                       | olivier Andreau                                                                                          | ?                                                               |
|-----------------------------------|----------------------------------------------------------------------------------------------------|-----------------------------------------------------------------|
| Appel (<br>Contri<br>Général   Ac | entrant Environnement<br>Sile distant Profiil de se<br>Iresse Compte Profii Téléphone<br>olivier Andreau | Sessions<br>ervices Terminal Server<br>es Organisation Membre d |
| <u>P</u> rénom :                  | olivier                                                                                                  | Initiales:                                                      |
| <u>N</u> om :                     | Andreau                                                                                                  |                                                                 |
| Nom affic <u>h</u> é              | : olivier Andreau                                                                                        |                                                                 |
| Description                       | p [                                                                                                    |                                                                 |
| <u>B</u> ureau :                  |                                                                                                    |                                                                 |
| N <u>u</u> méro de                | téléphone :                                                                                              | Autre                                                           |
| Adresse de                        | messagerie :                                                                                             |                                                                 |
|                                   |                                                                                                    |                                                                 |

Pour modifier les caractéristiques d'un utilisateur, après l'avoir créé faites un clic droit dessus et choisissez propriétés. Vous retrouvez les réglages standards plus beaucoup d'onglet faire différents réglages

| - Annual Contractor I                          | Frank                             | 1 0                     |                               |
|------------------------------------------------|-----------------------------------|-------------------------|-------------------------------|
| Appel entrant                                  | Environnement                     | Sessions                |                               |
| Controle distant                               | Profil   Téléphones   0           | rganisation Membre de   |                               |
| Non d'autorit de compte                        | de Butiliesteur                   | Served an end a         |                               |
| Nom a ogverture de session                     | i de l'utilisateur :              |                         |                               |
|                                                | Teacmin                           |                         | Dans l'onglet compte vous     |
| Nom d'ouverture de session<br>Windows 2000) :  | i de l'utilisateur (avant finstal | ation de                | pouvez définir la plage       |
| FCMIN                                          | olivier                           |                         | horaire à la quelle           |
|                                                |                                   |                         |                               |
| Horaires d'accès                               | connecter à                       |                         | i uninsateur peur se          |
| Le <u>compte</u> est verrouillé                |                                   |                         | connecter et aussi les        |
| Options de compte :                            |                                   |                         | ordinateurs qu'il peut utilis |
| L'utilisateur doit chan                        | iger de mot de passe à la pro     | ichaine 🔺               | pour se connecter             |
| I L'utilisateur ne peut p                      | as changer de mot de passe        |                         |                               |
| ► Le mot de passe n'e                          | pire jamais                       |                         |                               |
| Enregistrer le mot de                          | passe en utilisant un cryptag     | e réversible 🔄          |                               |
| Date d'expiration                              |                                   |                         |                               |
|                                                |                                   |                         |                               |
| C Ein :                                        | di 31 octobre 2002                | 7                       |                               |
| T. T. 1 1 1000                                 | at the second second              | 3                       |                               |
|                                                |                                   |                         |                               |
| opriétés de olivier Andre                      | au                                | <u>?</u> ×              |                               |
| Appel entrant                                  | Environnement                     | Sessions                | Vous nouvez définin son       |
| Controle distant<br>Sénéral   Adresse   Compte | Profil Téléphones 0               | rganisation Membre de   | vous pouvez der mir som       |
| acherar I Adresse I compre                     | Treichridites [ 0                 | Iganisation   Membre de | profil, un script             |
| Profil utilisateur                             |                                   |                         | d'ouverture et son            |
| Chemin du profil :  \\d                        | uron900\profil\%use               | rname%                  | dossier de base               |
| Script d'ouverture                             |                                   |                         |                               |
| de session :                                   |                                   |                         |                               |
| - Dossier de base                              |                                   |                         |                               |
| Chemip local:                                  |                                   |                         |                               |
| Chernerini rjođar.                             | _                                 |                         |                               |
| C <u>C</u> onnecter:                           | <u>▼</u> À:                       |                         |                               |
|                                                |                                   |                         |                               |
|                                                |                                   |                         |                               |
|                                                |                                   |                         |                               |
|                                                |                                   |                         |                               |
|                                                |                                   |                         |                               |
|                                                |                                   |                         |                               |
|                                                |                                   |                         |                               |
|                                                |                                   |                         |                               |
|                                                |                                   |                         |                               |
|                                                |                                   |                         |                               |
|                                                | 0K An                             | nuler Appliquer         |                               |

# Profil utilisateur

Un profil permet de définir l'apparence du bureau (couleur de fond,...) les icônes disponibles, c'est l'environnement de travail.

Il existe 3 types de profils :

- Le profil local
- Le profil errant

• Le profil errant obligatoire

Le profil pour un nouvel utilisateur est stocké dans un dossier à son nom de connexion dans le dossier Document and Setting. Il est construit à partir du profil Default user et All users Le fichier de profil est ntuser.dat

Dans un profil local l'utilisateur retrouve son environnement lorsqu'il se connecte localement à la machine ou il a défini ce profil.

Pour avoir un environnement identique sur plusieurs machines il faut créer un profil errant (qui va suivre l'utilisateur de machine en machine)

Vous pouvez définir dans chemin du profil le dossier ou est stocké le profil utilisateur

Pour modifier le type de profil allez dans les propriétés du poste de travail

| priétés système                                                                                                    |                                                                                                    |                                                                                | <u>? × </u>                                                |                      |
|----------------------------------------------------------------------------------------------------|----------------------------------------------------------------------------------------------------|--------------------------------------------------------------------------------|------------------------------------------------------------|----------------------|
| énéral Identification réseau Un profil utilisateu d'autres informatii différent peut être vous pouvez séle même partout. Brofils enregistrés sur cet ordi | Matériel Profil des utilisa<br>ur contient la configuration o<br>ons sur l'ouverture de sessio<br>s créé sur chaque ordinateu<br>ectionner un profil itinérant o<br>nateur : | ateurs Avancé<br>du Bureau et<br>on. Un profil<br>ir utilisé ou<br>jui sera le | Choisissez le prot<br>copier dans ver<br>dossier ou vous a | il et<br>s le<br>/ez |
| Nom                                                                                                    | Taille Tupe                                                                                                    | Modifié                                                                        | fait pointer le ch                                         | emin                 |
| FCMI\administrateur                                                                                                    | 483 Ko Local                                                                                                    | 01/10/                                                                         | du profil (dans le                                         | 3                    |
| FCMI\olivier                                                                                                    | 254 Ko Itinérant                                                                                                    | 01/10/                                                                         | propriétés du cor                                          | npte                 |
| <u>Supprimer</u>                                                                                                    | Modifier le type                                                                                                    | <u>C</u> opier dans                                                            | type pour change<br>genre                                  | י le                 |
| difier le type de profil                                                                                                    |                                                                                                    | <u>? ×</u>                                                                     |                                                            |                      |
| Janu FCMI (Unvier Ouvre une s                                                                                                    | session sur cet ordinateur,                                                                                                    | le                                                                             |                                                            |                      |
| stème d'exploitation doit-il ut<br>nplement la copie mise en cac                                                                                          | session sur cet ordinateur,<br>iliser le profil itinérant, ou<br>he localement du profil itiné                                                                               | le<br>érant ?                                                                  | Choisissez itinérant et<br>validez                         |                      |
| stème d'exploitation doit-il ut<br>nplement la copie mise en cac                                                                                          | session sur cet ordinateur,<br>iliser le profil itinérant, ou<br>he localement du profil itiné<br>ant                                                                        | le<br>érant ?                                                                  | Choisissez itinérant et<br>validez                         |                      |

Annuler

OK

Pour rendre un profil obligatoire il suffit de renommer le fichier ntuser.dat en ntuser.man et c'est tout.

# Stratégie de groupe

Une Stratégie de groupe est un ensemble de paramètres applicables à des groupes, des machines, des utilisateurs. Une Stratégie de groupe permet de définir des restrictions, de paramétrer la sécurité. Ce sont des objets Active Directory appelés GPO (Group Policy Object).

Les GPO sont gérées par 2 consoles :

- Sites et services Active Directory : pour appliquer une GPO pour un site
- Utilisateurs et ordinateurs Active Directory : pour appliquer une GPO pour un domaine

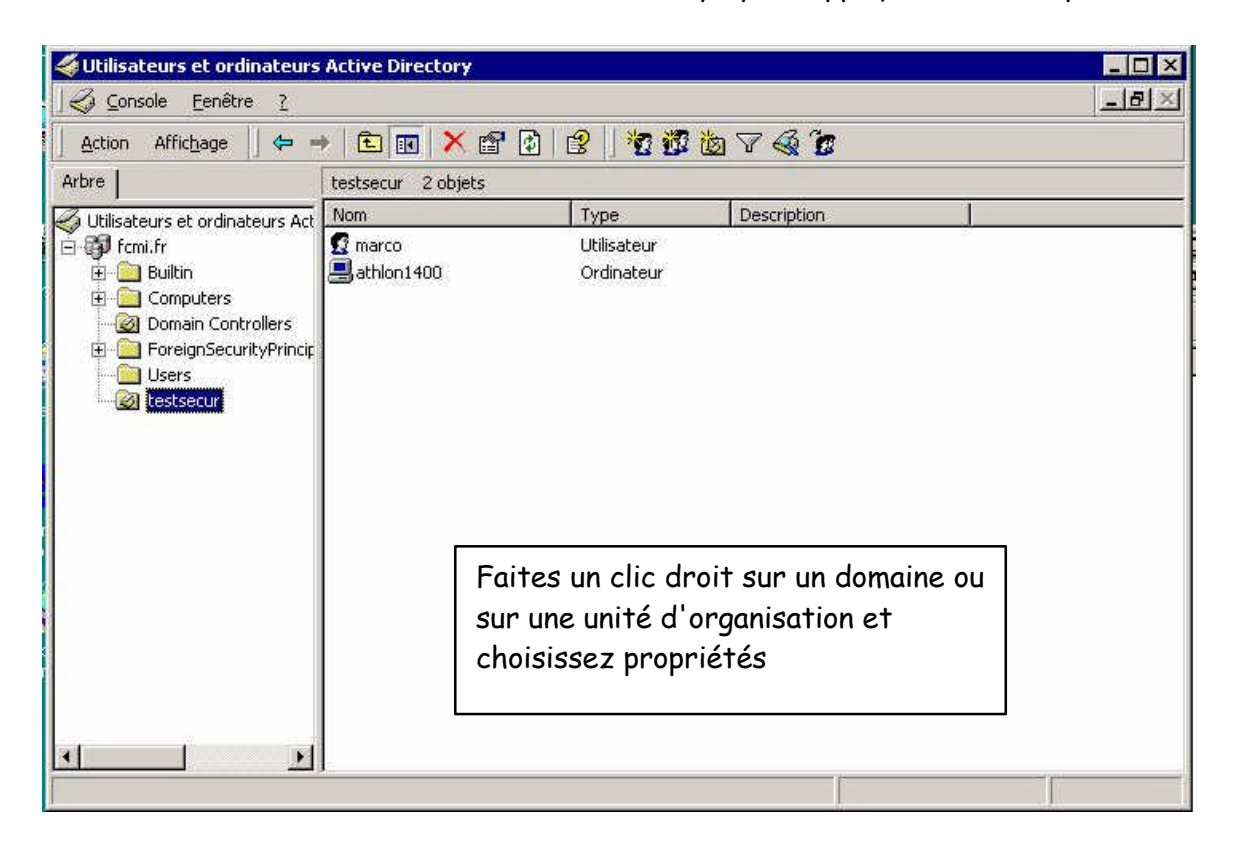

| Liaisons de l'o                                          | bjet Stratégie de gro                                  | upe                                                         | Ne pas pas                | Désacti.                                |
|----------------------------------------------------------|--------------------------------------------------------|-------------------------------------------------------------|---------------------------|-----------------------------------------|
| 🧱 ma stratégi                                            | e                                                      |                                                             | ×                         |                                         |
| 'lus un objet St                                         | ratégie de groupe et                                   | st haut dans la lis                                         | ste, plus sa priori       | té est éleve                            |
| Plus un objet St<br>Cette liste a été<br><u>N</u> ouveau | ratégie de groupe et<br>obtenue à partir de<br>Ajouter | st haut dans la li:<br>: duron900.fcmi.<br><u>M</u> odifier | ste, plus sa priori<br>fr | <b>ité est élevi</b><br>Mont <u>e</u> r |

Créez une nouvelle stratégie de groupe

Et faites les différents réglages au niveau ordinateur et utilisateur

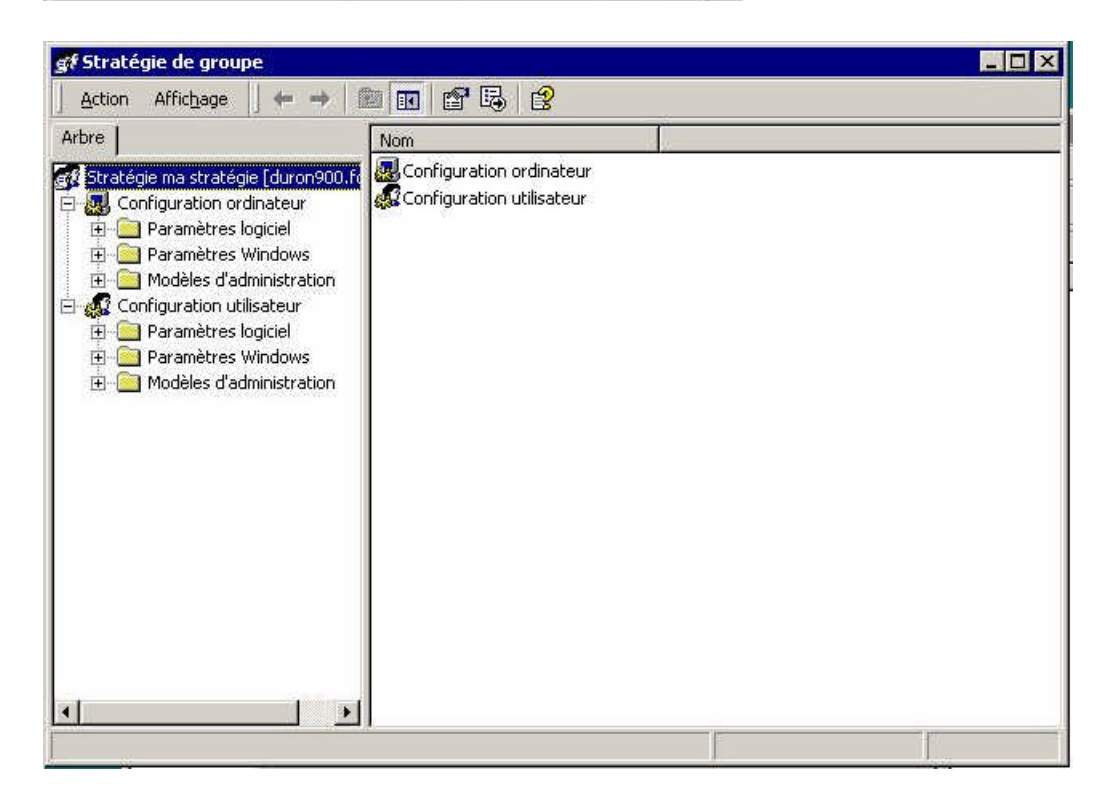